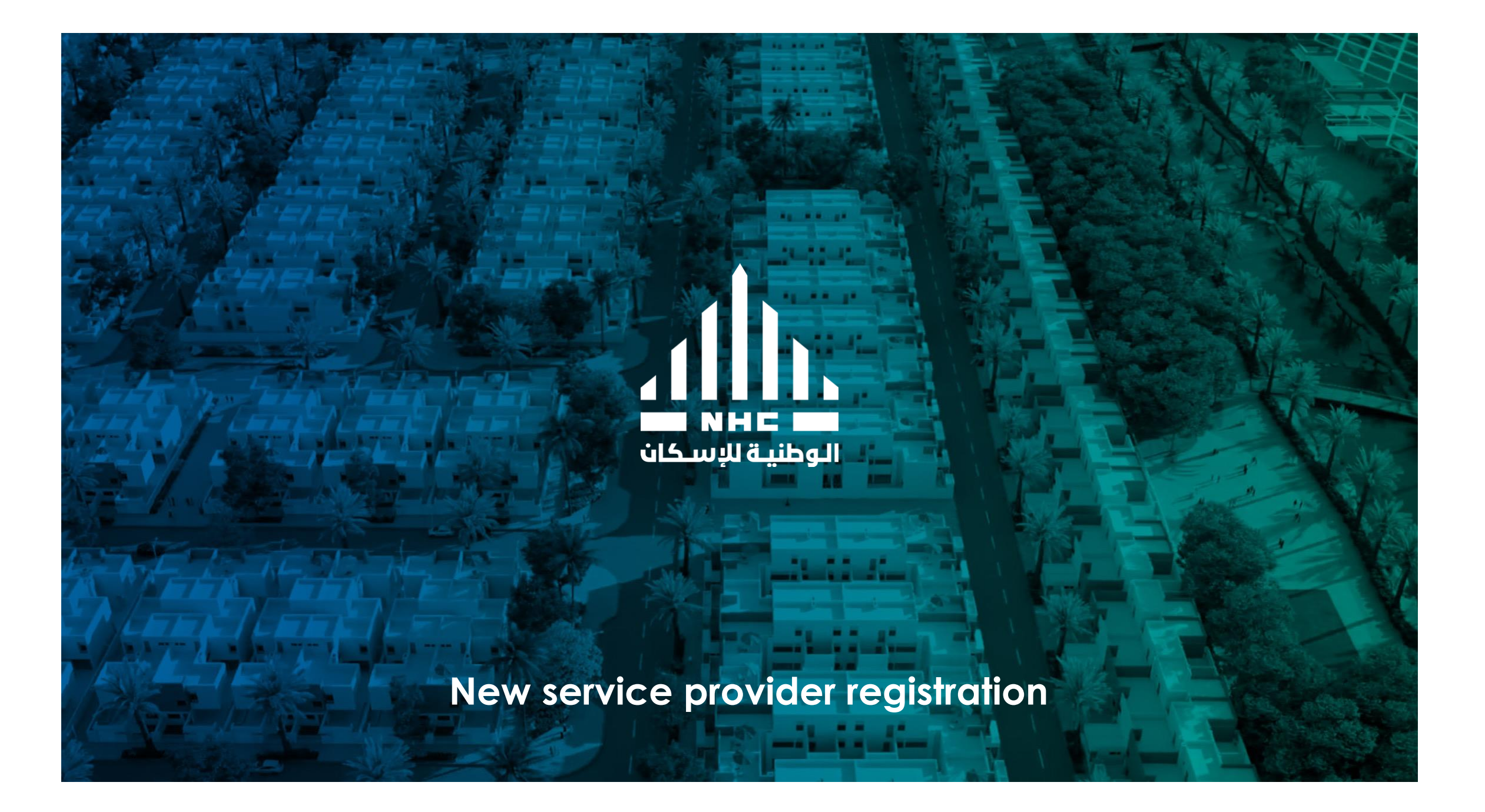

# New service provider registration

#### Self Service Registration

#### **Registration Benefits:**

- 1. Web based self service registration
- 2. Supplier profile self management
- 3. Consolidated supplier work area
- 4. Ability to submit an invoice online
- 5. Ability to participate in NHC negotiations by submitting proposals and quotes online.

Once you obtain the registration link, open it and follow the guide.

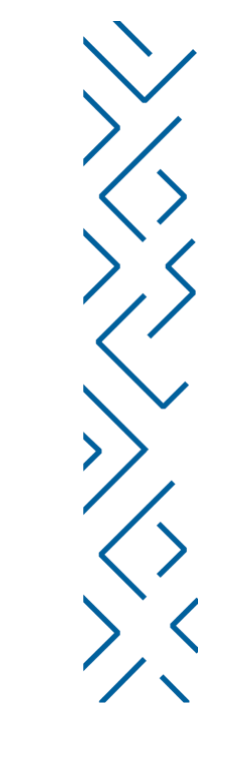

#### Fill the required details as instructed below and click next

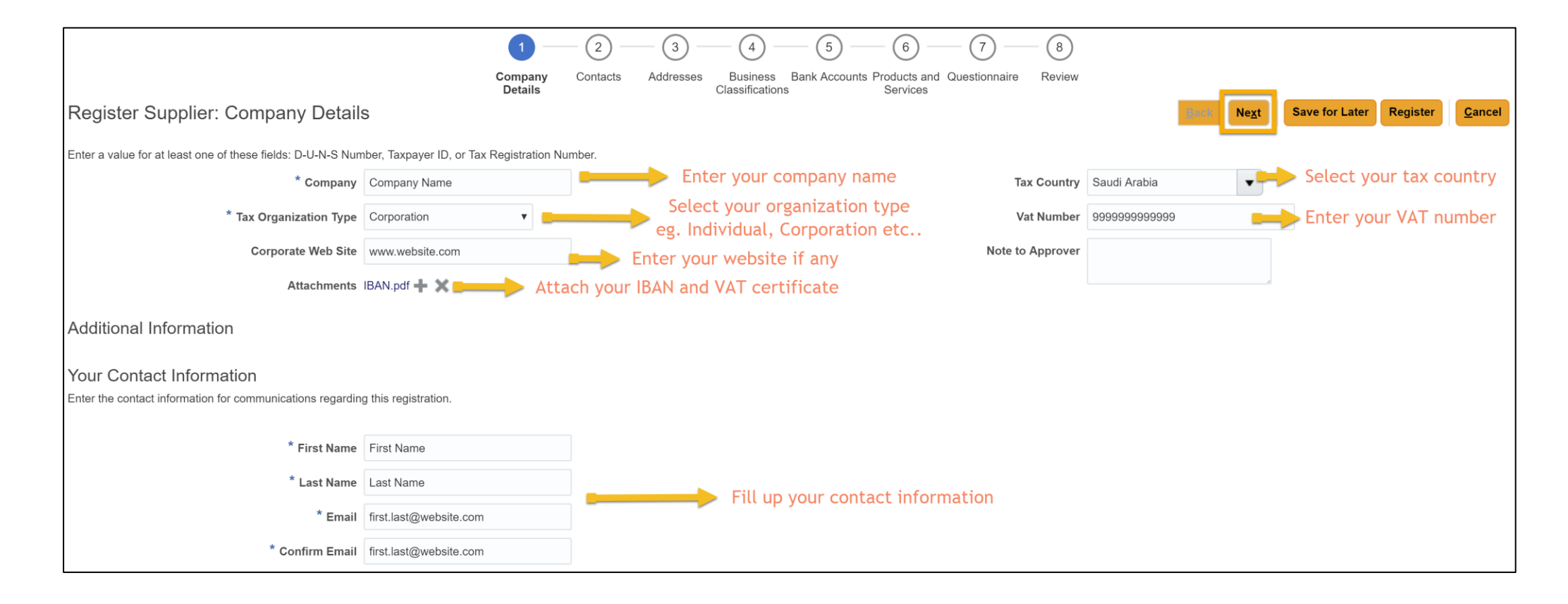

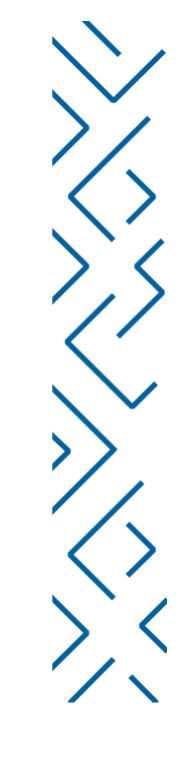

#### Create additional contacts then click next

|                                                       | Company<br>Details  | Addresses Bu<br>Class | 4 5     | Products and Ques<br>Services | 7 8<br>stionnaire Review |                           |                         |          |                |
|-------------------------------------------------------|---------------------|-----------------------|---------|-------------------------------|--------------------------|---------------------------|-------------------------|----------|----------------|
| Register Supplier: Contacts                           |                     |                       |         |                               |                          | Back                      | ext Save for Late       | Register | <u>C</u> ancel |
| Add at least Three contact persons from your organize | ation with accurate | contact inform        | nation. |                               |                          |                           |                         |          |                |
| Actions ▼ View ▼ Format ▼ + Create  Edit X Delete     | Freeze Detach       | H Wrap                |         |                               |                          |                           |                         |          |                |
| Name                                                  |                     |                       | Jol     | oTitle                        | Email                    | Administrative<br>Contact | Request User<br>Account | Edit     | Delete         |
| Last Name, First Name                                 |                     |                       |         |                               | first.last@website.com   | $\checkmark$              | $\checkmark$            |          | ×              |
| Columns Hidden 7                                      |                     |                       |         |                               |                          |                           |                         |          |                |
|                                                       |                     |                       |         |                               |                          |                           |                         |          |                |

**Note:** You can click save for later at any point. You will get an email to continue the registration later

# Click the "+" button to add an address for your company as illustrated below

dh.

|        |                                   | $\bigcirc$                   |          |                | 4           | 5 - 6                        | ) - (       | 7 8               |                           |              |     |
|--------|-----------------------------------|------------------------------|----------|----------------|-------------|------------------------------|-------------|-------------------|---------------------------|--------------|-----|
| Addre  | Create Address                    | Company                      | Contacts | Addresses      | Business Ba | ank Accounts Produc          | ts and Ques | tionnaire Review  |                           | ve f         | for |
|        | * Address Name                    | Head Office                  |          |                | * Address   | <ul> <li>Ordering</li> </ul> |             |                   |                           | _            |     |
| it 🕶 🗖 | * Country                         | Saudi Arabia                 | •        |                | Purpose     | Remit to                     |             |                   |                           |              |     |
| 4      | * Address Line 1 or<br>P.O. Box   | Riyadh                       |          |                |             | RFQ or Bidding               |             |                   |                           |              |     |
|        | Address Line 2                    |                              |          |                | Phone       | 966                          |             | -                 |                           |              |     |
| _      | * Citv                            | Rivadh                       |          |                | Fax         | 966                          |             | -                 |                           |              |     |
|        | Postal Code                       | 111111                       |          |                | Email       |                              |             |                   |                           |              |     |
|        | Address Conta                     | acts                         |          |                |             |                              |             |                   |                           |              |     |
|        | Select the contacts that are      | e associated with this addre | ess.     |                |             | You can as                   | ign cont    | tacts to addre    | ess to secure             |              |     |
|        | Actions <b>v</b> View <b>v</b> Fo | ormat 👻 🔀                    | Freeze   | 🛾 Detach 🛛 🚽 \ | Wrap        | each ag                      | ent acce    | ess to his add    | ress only                 |              |     |
|        | Name                              | T                            |          |                |             | Job <sup>-</sup>             | Title       | Email             | Administrative<br>Contact | User Account |     |
|        | Last Name, First Name             | e                            |          |                |             |                              |             | first.last@websit | ~                         | ~            |     |
|        | Columns Hidden 4                  |                              |          |                |             |                              |             |                   |                           |              |     |
|        |                                   |                              |          |                |             |                              |             |                   | Create Anothe             | r OK Cancel  |     |
|        |                                   |                              |          |                | _           |                              | _           |                   |                           |              |     |

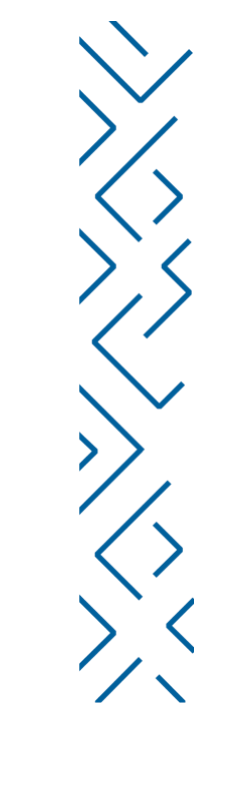

Click "+" button to add the necessary registration certificates along with the expiration date and a scanned copy in the attachments

|                                                                                                    | Company<br>Details | Contacts | Addresses | 4 5 -<br>Business Bank Account<br>Classificati | s Products and Ques<br>Services | 7 8<br>tionnaire Review    |               |            |                      |             |                |
|----------------------------------------------------------------------------------------------------|--------------------|----------|-----------|------------------------------------------------|---------------------------------|----------------------------|---------------|------------|----------------------|-------------|----------------|
| Register Supplier: Business Classifications                                                                                 |                    |          |           |                                                |                                 |                            |               | Back Next  | Save for Later       | Register    | <u>C</u> ancel |
| Enter at least one business classification or select none applicable.<br>Actions ▼ View ▼ Format ▼ + X III Freeze II Detach | 🖌 Wrap             |          |           |                                                |                                 |                            |               |            |                      |             |                |
| * Classification                                                                                                    |                    |          |           | Subclassification                              | Certifying Agency               | Other Certifying<br>Agency | * Certificate | Start Date | * Expiration<br>Date | Attachments | s Notes        |
| Nitaqat Certificat 🔻                                                                                                    |                    |          |           |                                                | Other                           | Agency Name                | 111111111     | mm/dd/y    | 04/05/20 🕏           | None 🕂      | š.             |
| Commercial Reç ▼                                                                                                    |                    |          |           |                                                | Chamber of Cor                  | ,                          | 111111111     | mm/dd/y    | 03/30/20 🔖           | None 🕂      | 識              |
| COC Membersh V                                                                                                    |                    |          |           |                                                | Other                           | Agency Name                | 1111111111    | mm/dd/yː   | 03/22/20 🔖           | None 🕂      | š.             |

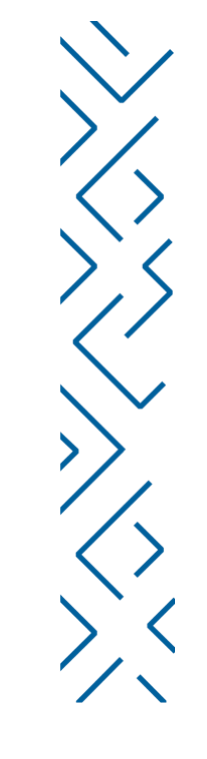

# Click "+" button to add a bank account. Fill all the required details then click ok then next

| Crea | ate Bank Accou    | int                   |   |                      |          |             |            |               |
|------|-------------------|-----------------------|---|----------------------|----------|-------------|------------|---------------|
|      | * Country         | Saudi Arabia          |   | ▼ * IBAN             | SA762000 | 0000000123  | 456789     |               |
|      | Bank              | Alinma Bank           | • | Currency             | SAR      | •           |            |               |
|      | Branch            | AlAwwal Bank Branch V |   |                      |          |             |            |               |
|      | Account Number    | 123456789             |   |                      |          |             |            |               |
| Ado  | ditional Inforr   | mation                |   |                      |          |             |            |               |
|      | Account N         | lame                  |   | Agency Location Code |          |             |            |               |
| Al   | ternate Account N | lame                  |   | Account Type         |          | •           |            |               |
|      | Account S         | uffix                 |   | Description          |          |             |            |               |
|      | Check D           | igits                 |   |                      |          |             |            |               |
| Co   | mments            |                       |   |                      |          |             |            |               |
| Not  | te to Approver    |                       |   |                      |          |             |            |               |
|      |                   |                       |   |                      |          |             |            | 10            |
|      |                   |                       |   |                      | Crea     | ate Another | 0 <u>K</u> | <u>C</u> ance |

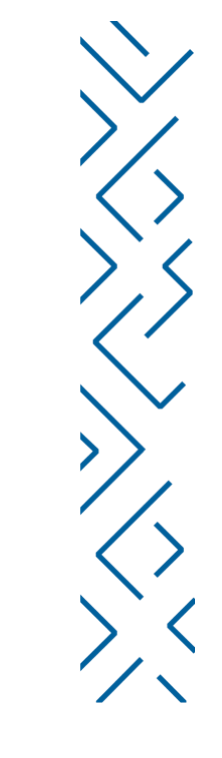

# Click "+" button to add your products and services classification. Click ok then next

| Select and Add: Products and Services |             |             | ×                                       |
|---------------------------------------|-------------|-------------|-----------------------------------------|
| ▲ Search                              |             |             |                                         |
| Category Name                         |             | Description |                                         |
|                                       |             |             | Search Reset                            |
| View 🔻 Format 👻 🏢 Freeze 📓 Detach     | 📅 🦾 🕊 Wrap  |             |                                         |
| Select Category Name                  | Description |             |                                         |
| Consultation                          |             |             |                                         |
| Engineering                           | Engineering |             |                                         |
| Government                            |             |             |                                         |
| 🗌 🕨 🖿 IT                              | IT          |             |                                         |
| Marketing                             |             |             |                                         |
| Real Estate                           |             |             |                                         |
| Services                              |             |             |                                         |
| Vehicle                               |             |             |                                         |
| Columns Hidden 1                      |             |             |                                         |
|                                       |             |             | App <u>ly</u> O <u>K</u> <u>C</u> ancel |

.1

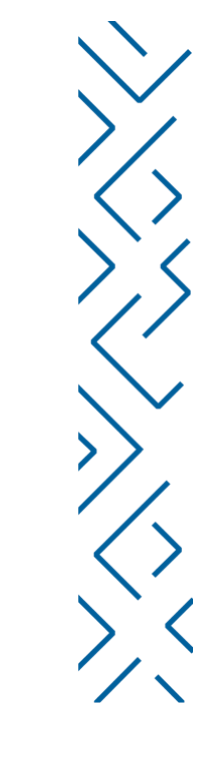

# Fill the questionnaire and click next to fill the next questionnaire section

| National Housing Company                                                |                                                                                                    | 👔 🕕 Sign In                                             |
|-------------------------------------------------------------------------|----------------------------------------------------------------------------------------------------|---------------------------------------------------------|
| Register Supplier: Questionnaire                                        | Company Contacts Addresses Business Bank Accounts Products and Questionna<br>Details                                                                                                    | 8<br>Review<br>Back Negt Save for Later Register Cancel |
| Attachments None                                                        |                                                                                                    |                                                         |
|                                                                         | Questions                                                                                                    |                                                         |
| Section                                                                 | General Qualification Requirements (Section 1 of 2)                                                                                                    |                                                         |
| 3. General Qualification Requirements     2. Consultation Questionnaire | Attachments: NDA for Companies and Entities (1 morw.) <ul> <li>Attachments: NDA for Companies and Entities (1 morw.)</li> <li>a. a clowowloge that the attached NDA for les read and accepted by the authorized signee</li> <li>Response Attachments: NDA.pdf .</li> </ul> <li> <ul> <li>How many years has the organization been in business?</li> <li>a. &lt; 5</li> <li>b. 5 to 10</li> <li>c. &gt; 10</li> </ul> </li> <li> <ul> <li>Where is the organization been in business?</li> <li>a. &lt; 5</li> <li>b. 5 to 10</li> <li>c. &gt; 10</li> </ul> </li> <li> <ul> <li>Where is the organization been in business?</li> <li>a. &lt; 5</li> <li>b. 5 to 10</li> <li>c. &gt; 10</li> </ul> </li> <li> <ul> <li>Where is the organization been in business?</li> <li>a. 1 = 5</li> <li>b. &gt; 5</li> </ul> </li> <li> <ul> <li>Attachments provide?</li> <li>a. 1</li> <li>b. 2 - 3</li> <li>c. &gt; 3</li> <li>c. Name your top five clients</li> <li>a. 3 Governmental</li> <li>More and Commission</li> <li>c. Royal Commission</li> <li>c. Royal Commission</li> <li>c. Attract.</li> </ul> </li> |                                                         |
|                                                                         | <ul> <li>A versage Last three years of organization annual revenue         <ul> <li>A versage Last three years of organization annual revenue</li> <li>b. 3.000,000 449,999,999</li> <li>c. 50,000,000 to 200,000,000 SAR</li> <li>d. &gt; 200,000,000 SAR</li> <li>d. &gt; 200,000,000 SAR</li> </ul> </li> <li>B. Total number of employees working for the organization?         <ul> <li>a.1-5</li> <li>b. 649</li> <li>c. 50 - 249</li> <li>d. &gt; 249</li> </ul> </li> <li>End of Section 1 of 2</li> </ul>                                                                                                    | Previous Section Next Section                           |

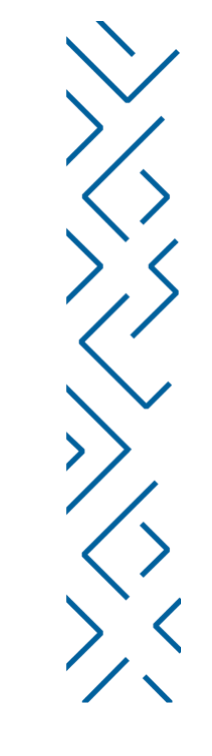

#### This questionnaire is based on your classifications entered in the previous steps. It could be different than the ones mentioned here

| NHC                                                                            |                                                                                                    | 👘 🕕 Sign la                              |
|--------------------------------------------------------------------------------|----------------------------------------------------------------------------------------------------|------------------------------------------|
| agister Supplier: Questionnaire                                                | Company Contacts Addresses Business Bank Accounts Products and Questionna Review Services                                                                                                    | Back Negt Save for Later Register Cancel |
| Section  1. General Qualification Requirements  2. Consultation Quasitionnaire | Cuestions         Consultation Questionmaire (Section 2 of 2)         * 0. What is Key individual' years of experience in the company ?         a5         b. is 63         Response Attachments. None •         c. 9-10         d10         * 10. What is your major speciality in consultation?         Ø b. is 63         Response Attachments. None •         c. 9-10         d. 100         * 10. What is your major speciality in consultation?         Ø b. is 64         Response Attachments. None •         c. 0.10         Image: Section 2 of 2.2         Image: Section 2 of 2.2         Ima |                                          |

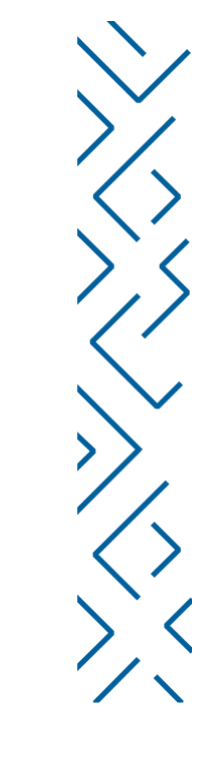

# Have a final review on all your entered details then click "Register"

| Can prove the set of the set of   |
|----------------------------------------------------------------------------------------------------|
| $ \begin{array}{c} & \begin{array}{c} & \end{array} \\ & \begin{array}{c} & \end{array} \\ & \begin{array}{c} & \end{array} \\ & \begin{array}{c} & \end{array} \\ & \begin{array}{c} & \end{array} \\ & \end{array} \\ \end{array} \end{array} \end{array} \right) \\ \hline \\ \hline \\ \hline \\ \hline \\ \hline \\ \hline \\ \hline \\ \hline \\ \hline \\ $                                                                                                    |
| Base of the weaken and the maximum in the second of the second of th                                 |
| Additional information       Additional information         Additional information                                                                                                    |
| Additional Information                                                                                                    |
| Attachements           Attachements         Attachements          Attachements                                                                                                    |
| Ators Wo + P N       Nin       Decreption       Ators Mark       Decreption       Ators Mark       Decreption       Ators Mark       Decreption       Ators Mark       Decreption       Ators Mark       Decreption       Ators Mark       Decreption       Ators Mark       Decreption       Ators Mark       Decreption       Ators Mark       Decreption       Ators Mark       Decreption       Ators Mark       Decreption       Decreption <thdecreption< th=""> <thdecreption< th=""></thdecreption<></thdecreption<>                                                                                                    |
| Note         Yes         Yes                                                                                                    |
| program         Bit Agent         genome         Galactice 1000000000000000000000000000000000000                                                                                                    |
| Catana Sides Sides       Catana Sides Sides       Source Sides Sides       Source Sides Sides         Source Sides Sides       Source Sides Sides       Source Sides       Source Sides                                                                                                    |
| Both I we we we we we we we we we we we we we                                                                                                    |
| Series of the origination of the series of the series of   |
| Nore i ment         Intent         Addressite i Meng           Name         Ab Title         East         Addressite in Meng         Intentive in Menge         Intentive in Menge         Intentin Menge         Intentive in M                                                                                                    |
| Name         Job Thie         Dada Tell         Parte         Mater Mater                                                            |
| Lat Hard pristance     6 kalanci pristance     Image: Addression of a stance pristance of a stance pristance of a stan                                     |
| Adverse water       Adverse water                                                                                                    |
| Address Provide       Pane       Address Provide       Details         Address Name       Pane       Address Provide       Details         Address Name       Pane       Address Provide       Details         Address Name       Pane       Address Provide       Details         Address Name       Pane       Address Name       Details         Address Name       Pane       Address Name       Details         Balaises Classifications       Pane       Rest Name       Rest Name       Rest Name         Classifications       Pane       Central on Pane       Rest Name       Rest Name       Rest Name         Classifications       Pane       Central on Pane       Pane       Rest Name       Rest Name       Rest Name       Rest Name         Classifications       Pane       Agree Name       Pane       Pane       Rest Name       Rest Name <td< td=""></td<>                                                                                                    |
| Yere (         Terms (         Terms (         Calence (         Addres (         Addres ( <t< td=""></t<>                                                                                                    |
| Addres         Addres         Pace         Refer         Address Aupone         Detail           Nach Ching         Nach Auge Nach 1111         0         0         0         0         0         0         0         0         0         0         0         0         0         0         0         0         0         0         0         0         0         0         0         0         0         0         0         0         0         0         0         0         0         0         0         0         0         0         0         0         0         0         0         0         0         0         0         0         0         0         0         0         0         0         0         0         0         0         0         0         0         0         0         0         0         0         0         0         0         0         0         0         0         0         0         0         0         0         0         0         0         0         0         0         0         0         0         0         0         0         0         0         0         0         0                                                                                                    |
| Nado (m.g. 40,04,01111)     Option (m.g. 40,04,01111)       Galances Alded 3       Business Classifications       Subsciences       Sease Alded 3       Conserved Magnet Mark       One of Mark (m.g. 40,000)       Sease Alded 3       Conserved Magnet Mark       Option (m.g. 40,000)       Option (m.g. 40,000)                                                                                                    |
| Autore Make 3           Builess Classifications           Yee x Format → Press → Databat → Weep           Builess Classifications           Statistications           Statistications           Builess Classifications           Statistications           Statistications           Statistications           Statistications           Statistications           Statistications           Other         Agency James           Other         Agency James           Other         Agency James           Other         Agency James           Other         Agency James           Other         Agency James           Other         Agency James           Other         Agency James           Other         Agency James           Other         Agency James           Other         Agency James           Other         Agency James           Statistications         1111111           Other         Agency James           Wee + Format → Press         Databat           Statistications         Otheres           Statistications         Agency James           Statistications         Agency James                                                                                                    |
| Buainess Classifications           Vers + France         Terms         Disaction         Staddsastification         Certification         Stadd         Certification         Stadds         Certification         Stadds         Certificati                                                                                                    |
| New + Finane ·          Prese ·          Prese ·                                                                                                    |
| Casado Casado                         |
| Nature Controle         Other         Agency Name         11111111         04455219         Nove           Connect Controle         Cataliar of Controle         11111111         0330209         Nove           Control Controle         Other         Agency Name         11111111         0330209         Nove           Control Controle         Other         Agency Name         11111111         0330209         Nove           Control Controle         Other         Agency Name         111111111         0330209         Nove           Control Controle         Other         Agency Name         111111111         0330209         Nove           Control Controle         Other         Agency Name         11111111         0330209         Nove           Control Control         Other         Agency Name         111111111         0330209         Nove           Status of Control         Frame         Other         Agency Name         111111111         0330209         Nove           View of Youth of Name         Frame         Other         Agency Name         11111111         0330209         Nove           View of Name         Status of Name         Status of Name         Status of Name         Nove         Nove         Nove                                                                                                    |
| Contense of Contense         Datation of Contense         11111111         0.002018         Nova           COC Mendavadya         OR M         Agency Nama         11111111         0.002018         Nova           COC Mendavadya         OR M         Agency Nama         111111111         0.002018         Nova           Mark Accounts         Nova         Nova         Nova         Nova         Nova           Xxxxxxxxxxxxxxxxxxxxxxxxxxxxxxxxxxxxx                                                                                                    |
| COCK Mention/sp         Other         Agency Name         11111111         0322201         Nom           Back Accounts                                                                                                    |
| Bank Accounts Vers • Franz • Prives Detach al Verap Account Number BAN Contency Bank Contency Bank Contency Bank Contency Bank Products and Services Products and Services                                                                                                    |
| Bank Accounts         Bank         Currency         Bank           Account Number         IBAN         Currency         Bank           Columns Hoden 8         XXXXXXXXXXXXXXXXXXXXXXXXXXXXXXXXXXXX                                                                                                    |
| Data         Description         Description         Descriprint <thdescription< th=""> <thde< td=""></thde<></thdescription<>                                                                                                    |
| New F Wind Y         Press         Deach         Wave         BAN         Currency         Bank           Account Number         BAN         Currency         Bank         Alone Termination         Alone Termination                                                                                                    |
| Ancount member         BAM         Cutteriory         Bank           Scotter/EP         2000000000000000000000000000000000000                                                                                                    |
| Account of the second of the second of the s |
| Products and Services                                                                                                    |
| Products and Services                                                                                                    |
| Very a France Constant of March 1 March                                                                                                    |
|                                                                                                    |
| Vencept reserved beschools and beschools and |
| Engineering Engineering                                                                                                    |
|                                                                                                    |
|                                                                                                    |
| Questionnaire                                                                                                    |
|                                                                                                    |

ah.

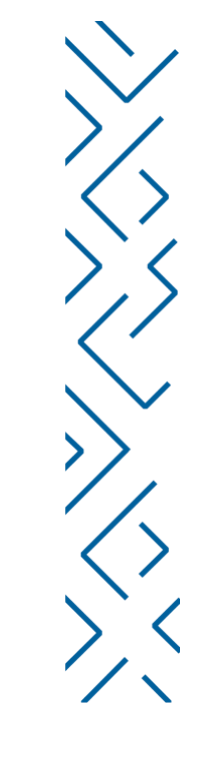

#### Finally

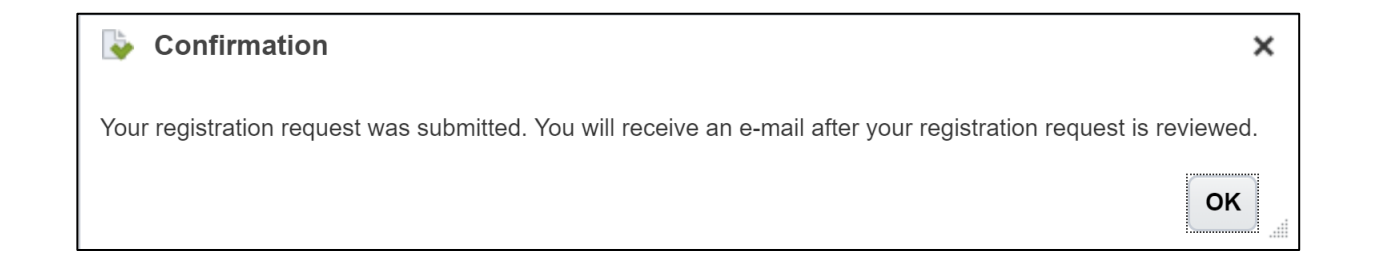

You will get an email once your registration is reviewed.

Follow the steps in the email to reset your password.

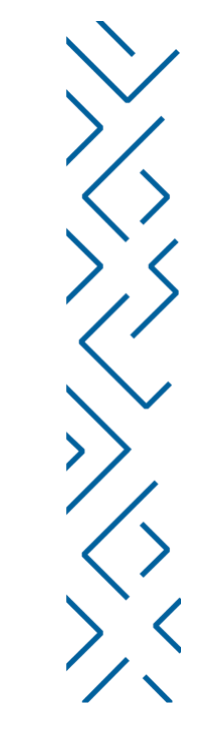

# Support Email

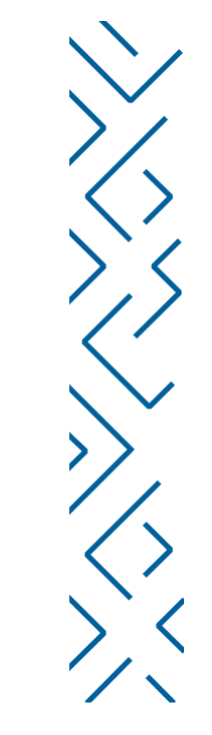

Vmp@nhc.sa

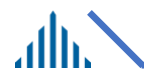

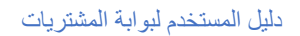

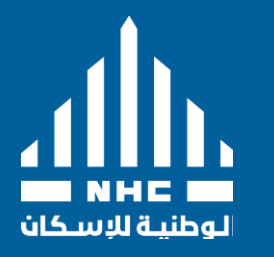

# Thank You

2766 As Sahafah, Riyadh, 13321